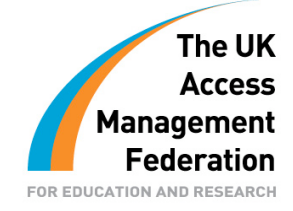

Windows Installer Test Group

Version 1.1

01 September 2008

## **Table of Contents**

| Version History                     | 2  |
|-------------------------------------|----|
| Introduction                        | 4  |
| Beta Testing Notes                  | 4  |
| Software Installation Prerequisites | 4  |
| Typical Installation                | 5  |
| Complete Installation               | 9  |
| Custom Installation                 | 13 |
| Automatic Installation              | 18 |
| Uninstalling the Software           | 19 |
| Verifying the Installation          | 21 |
| Appendix A                          | 24 |
| Installation Directory Structure    | 24 |
| Appendix B                          | 25 |
| Useful Links                        | 25 |

These guides have been prepared by organisations who participated in the JANET Shibboleth on Windows project. These guides are provided for general information purposes and are not intended to be definitive or exhaustive guides to the configuration, installation and implementation of Shibboleth On Windows.

### §Introduction

This document details the steps required to install the Shibboleth on Windows. The Shibboleth on Windows software package installs software to enable an Identity Provider (IdP) service for connectivity into federated access systems.

This document does not detail how to configure the installed service: see further documentation produced by the Shibboleth on Windows Installer Test Group.

Appendix A provides details of the directory structure created during the installations

Appendix B provides useful links about the software and its development, with a series of more general links about provision of the UK Access Management Federation, and about Identity software and services

### **Beta Testing Notes**

During beta testing the software was provided as a downloadable MSI package. This document assumes that the software will eventually be available on CD, so installation by that method is assumed. Details of manually starting the installation are given, with reference to the major name of the installation msi package: for example if the package was called QuickInstallBeat1.msi, it will be referred to here as QuickInstall.msi.

### Software Installation Prerequisites

- Windows 2003 Server
- 120Mb Disk Space
- 1Gb memory
- Active Directory Infrastructure ( LDAP, Kerberos Services )
- Internet access
- TCP Ports 8442, 8443 accessible from the Internet to the Windows Server
- Web Security Certificate (SSL) for Server Client Connectivity Port

Beyond a typical Windows 2003 Standard Edition installation, or 2003 Advanced Server Edition, you do not require any other services. You are not required to install IIS or any other additional Web server software.

The server should be a member of the domain to which your users belong, that is, those users who will be using the identity services. The server does not have to be a domain controller; it can be a standard member server within the Active Directory infrastructure.

Details on securing the installation and server will be detailed in further documents from the Shibboleth on Windows Installer Test Group.

### Typical Installation

The typical installation route provides all the details automatically. Beyond choosing this installation method there are no further user input requirements. This method installs the software on the first disk in the system, typically drive C.

This installation route installs the default language pack that is configured within the installation package. Typically this is the English language pack.

The steps detailed below assume that the software was obtained on CD. If this is not the case then substitute step 1 with the location of where the software (QuickInstall.msi) was downloaded to.

#### Steps

1. Insert the CD into the server. The software should run automatically. If the software does not start automatically, navigate to the installation device CD-ROM and double click on the QuickInstall.msi file. You should be greeted with the welcome screen (see figure 1):

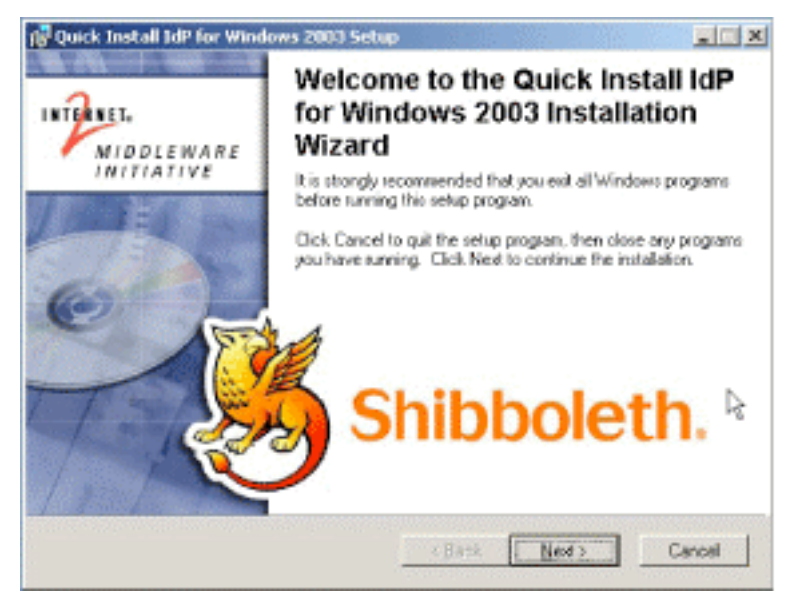

Figure 1. Initial Welcome Screen.

- 2. Click 'Next' to continue.
- 3. You will then get the Control Information dialogue box. If your server is connected to the network, and is a member of the Active Directory domain, all of the values will be filled in automatically. However you may wish to change two items. 'DNS Name or IP Address for this IdP' should be set to the hostname that your users will use for accessing this service, and the 'Scope that this IdP will assert' field should have the example configuration shown in figure 2. Click 'Next' to continue the installation.

| Please check the following information                                                                        |                                                                                                 |
|----------------------------------------------------------------------------------------------------|-------------------------------------------------------------------------------------------------|
| hese defaults have been calculated from the dor<br>stalling onto the AD server then you need not ch<br>hanges | nain that this server appears to be in. If you are<br>ange them. Otherwise make the appropriate |
| Active Directory Domain that this IdP will serve<br>CAPITALS)                                                 | SWINDON-COLLEGE.AC.UK                                                                           |
| INS name or IP address for this IdP                                                                           | idp.swindon-college.ac.uk                                                                       |
| icope that this IdP will assert                                                                               | swindon-college.ac.uk.                                                                          |
| erberos DNS name or IP address and Port                                                                       | SWINDON-COLLEGE.AC.UK.88                                                                        |
| DAP DNS name or IP address and Port                                                                           | SWINDON-COLLEGE.AC.UK.389                                                                       |
|                                                                                                    |                                                                                                 |
| oe Installation Wigard®                                                                                       |                                                                                                 |

Figure 2. Control Information Dialogue.

4. Ensure that the Typical radio button is selected (see figure 3): click 'Next' to continue the installation.

| Select the desired | installation type.                                                                                                    | 3 |
|--------------------|----------------------------------------------------------------------------------------------------|---|
| • Ispical          | The most common application leatures will be installed. This option is recommended for most users.                                              |   |
| Complete           | All application features will be installed. This option is recommended for the best performance.                                                |   |
| C Cystom           | Use this option to choose which application features you want<br>installed and where they will be installed. Recommended for<br>advanced users. |   |

Figure 3. Install Type Dialogue.

5. Click 'Next' when you are ready to install, or 'Back' to review your choices (see figure 4).

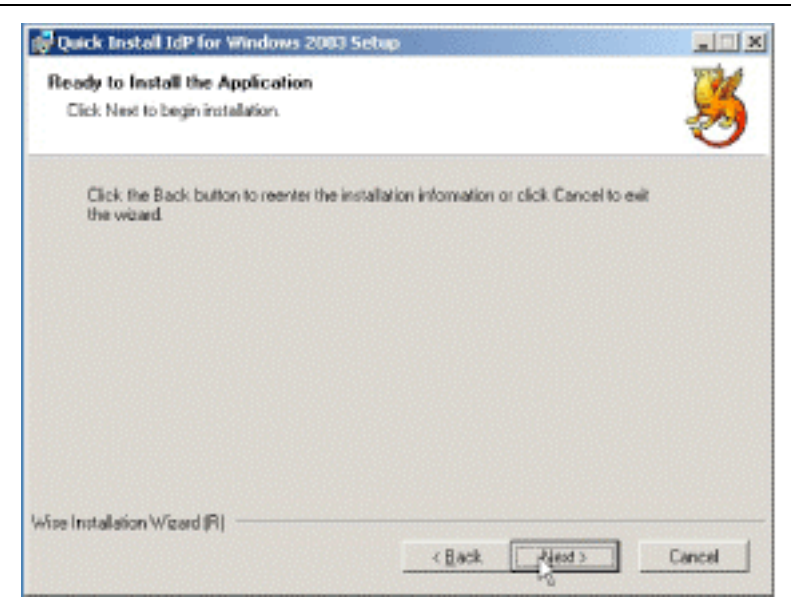

Figure 4. Installation File Copy Dialogue.

6. The software should now begin to be copied to the hard disk and initial installation configuration should take place. You will see various DOS boxes pop up during the installation. At the end of the installation process you will see a results page, similar to the one in figure 5. This file is saved in the installation directory and may be viewed again. To continue, close the Internet Explorer application.

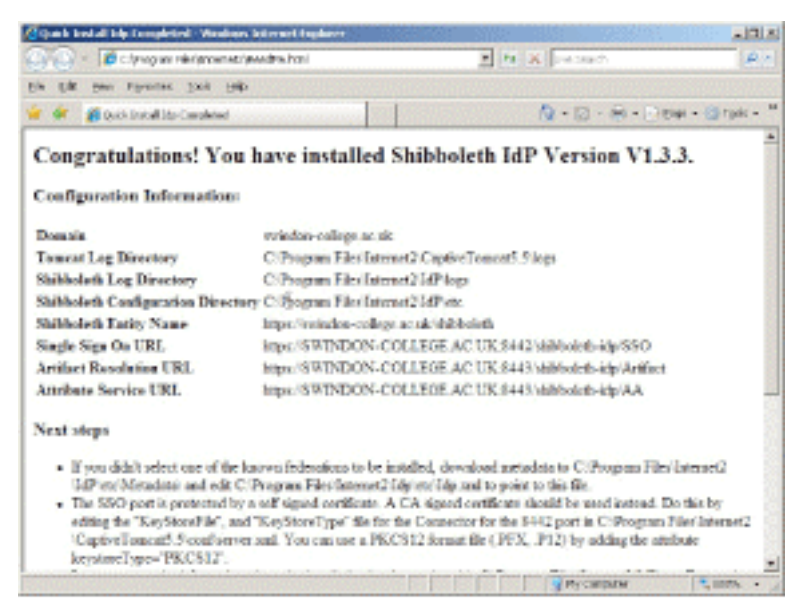

Figure 5. Installation Results Dialogue.

7. Click the 'Finish' button to end the installation (see figure 6).

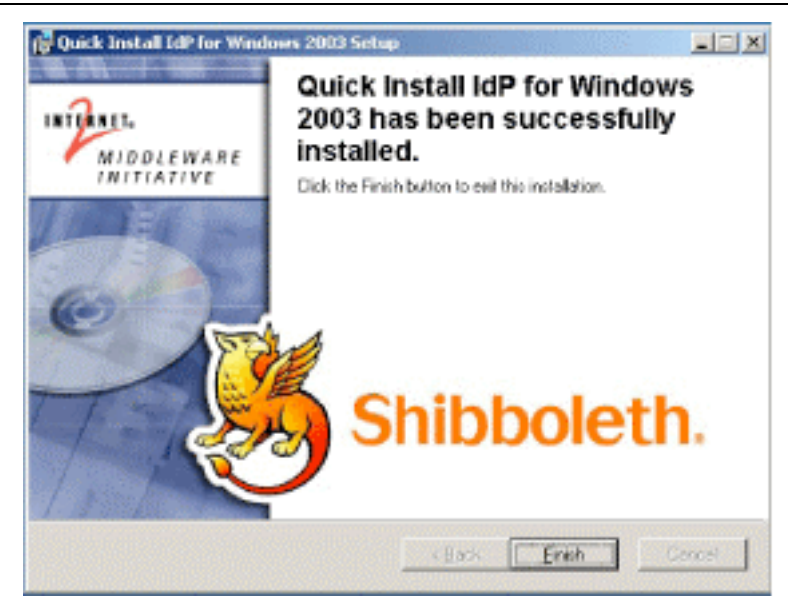

Figure 6. Install Finish Dialogue.

### **Complete Installation**

The complete installation route provides all the details automatically. Beyond choosing this installation method there are no further user input requirements. This method installs the software on the first disk in the system, which typically tends to be drive C.

This installation route installs all additional language packs that are configured within the installation package.

The steps detailed below assume that the software was obtained on CD. If this is not the case then substitute step 1 with the location of where the software (QuickInstall.msi) was downloaded to.

#### Steps

1. Insert the CD into the server. The software should run automatically. If the software does not start automatically, navigate to the installation device CD-ROM and double click on the QuickInstall.msi file (see figure 7). You should be greeted with the welcome screen.

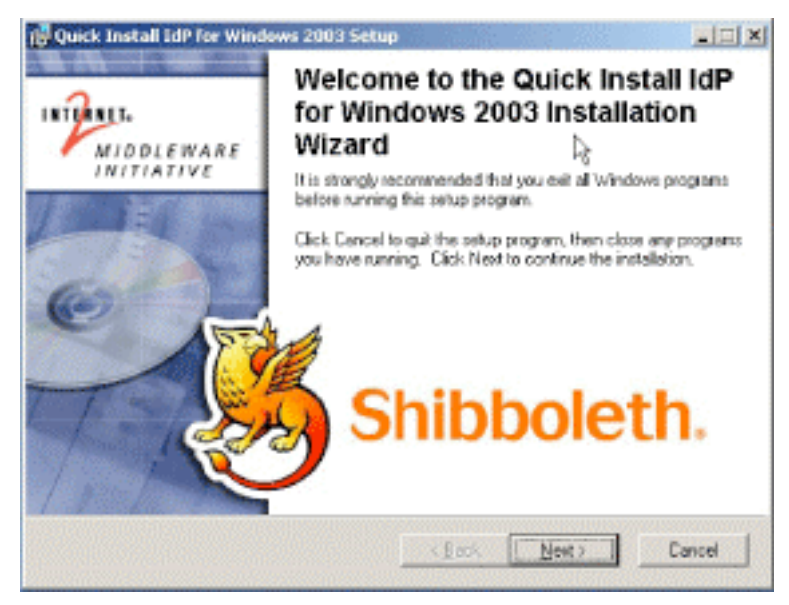

Figure 7. Initial Welcome Dialogue.

- 2. Click 'Next' to continue
- 3. You will then get the Control Information dialogue box. If your server is connected to the network, and is a member of the Active Directory domain, all of the values will be filled in automatically. However you may wish to change two items. The 'DNS Name or IP Address for this IdP' should be set to the hostname that your users will use for accessing this service and the 'Scope that this IdP will assert' field should follow the example configuration shown in figure 8. Click 'Next' to continue the installation

| lease check the following information                                                               |                                                                                                  |
|----------------------------------------------------------------------------------------------------|--------------------------------------------------------------------------------------------------|
| e defaults have been calculated from the dor<br>ling onto the AD server then you need not ch<br>ges | main that this server appears to be in. If you are<br>range them. Otherwise make the appropriate |
| ve Directory Domain that this IdP will serve<br>(TALS)                                              | SWINDON-COLLEGE AC.UK                                                                            |
| name or IP address for this IdP                                                                     | idp. swindom-college.ac.uk                                                                       |
| pe that this IdP will assert                                                                        | swindon-college.ac.uk.                                                                           |
| eros DNS name or IP address and Port                                                                | SWINDON-COLLEGE.AC.UK.90                                                                         |
| PDNS name or IP address and Port                                                                    | SWINDON-COLLEGE.AC.UK:389                                                                        |
| ndalation Wizard®                                                                                   |                                                                                                  |
| PDNS name or IP address and Port                                                                    | SWINDON-COLLEGE ACUK:389                                                                         |

Figure 8. Control Information Dialogue.

4. Ensure that the 'Complete' radio button is selected (see figure 9). If it is not selected, click on the radio button to select it. Then click 'Next'.

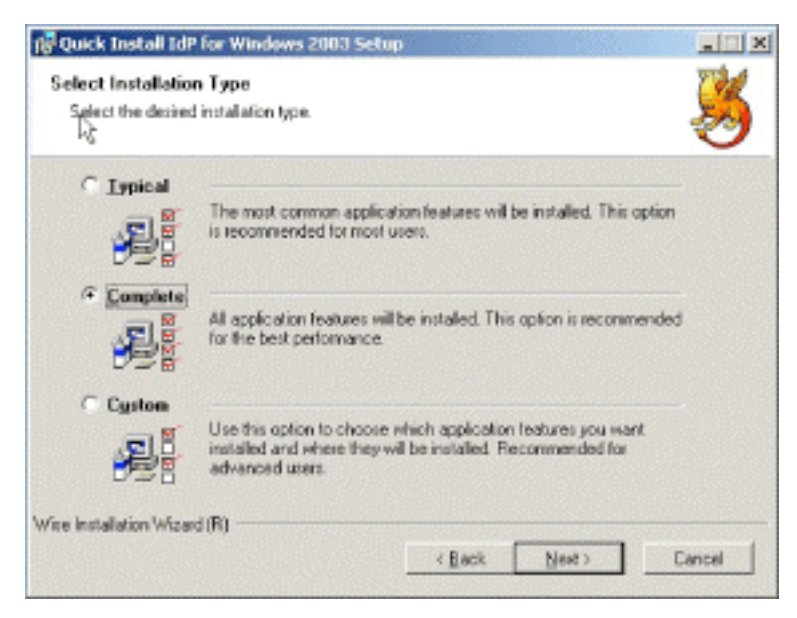

Figure 9. Install Type Dialogue.

5. When ready to install the application, click 'Next' to continue or 'Back' to review your choices (see figure 10).

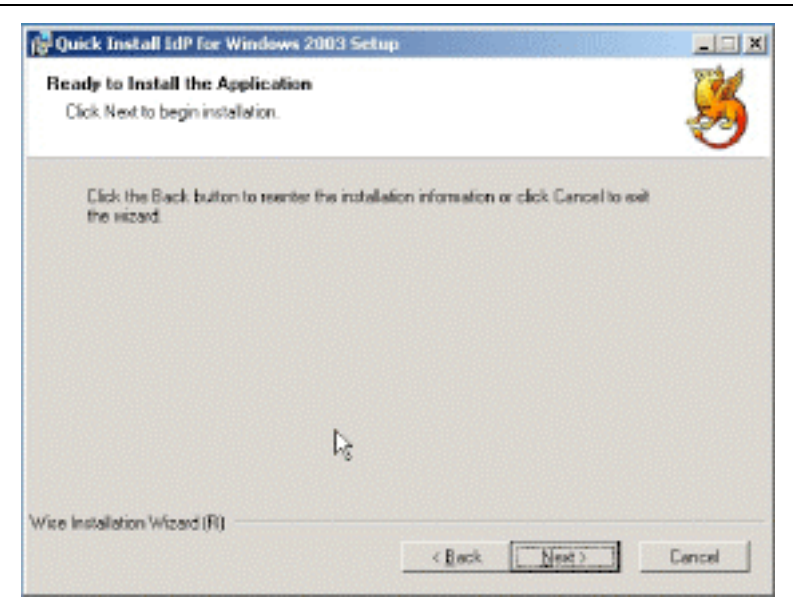

Figure 10. Install File Copy Dialogue.

6. The software should now begin to be copied to the hard disk and initial installation configuration should take place. You will see various DOS boxes pop up during the installation. At the end of the installation process you will see a results page similar to the one in figure 11. This file is saved in the installation directory and may be viewed again. To continue close the Internet Explorer application.

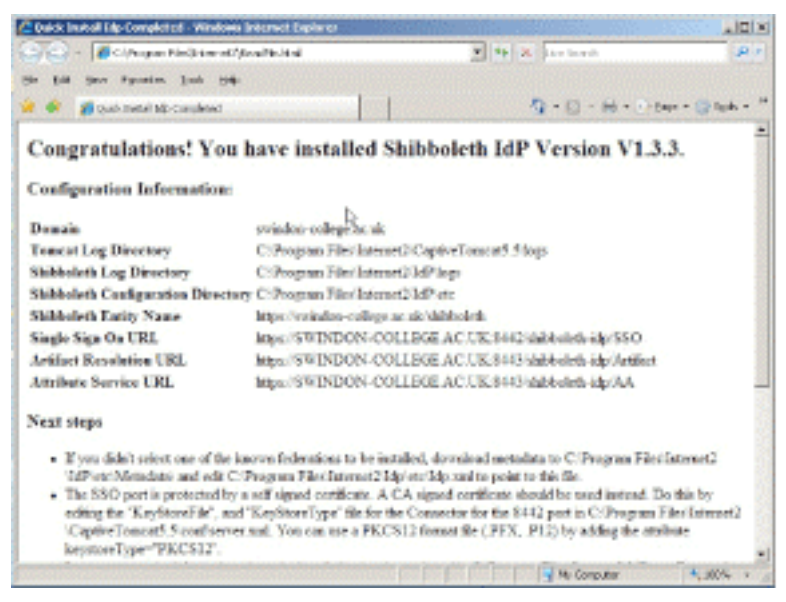

Figure 11. Installation Results Page.

7. Click the 'Finish' button to end the installation (see figure 12).

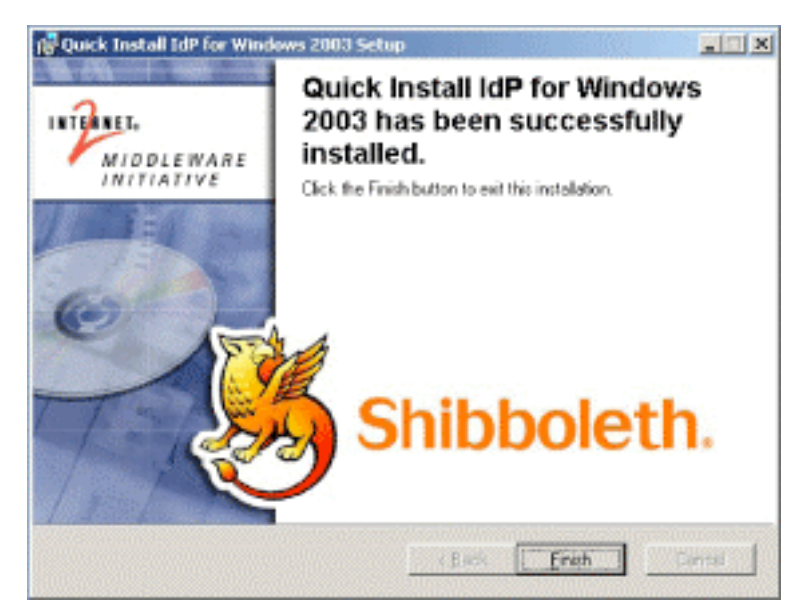

Figure 12. Install Finish Dialogue.

### **Custom Installation**

The custom installation route allows you to choose the various components of the Shibboleth software application. This will usually be used when requiring different or additional language packs. This method installs the software on the first disk in the system, which typically tends to be drive C.

This installation route installs all additional language packs that are configured within the installation package.

The steps detailed below assume that the software was obtained on CD. If this is not the case then substitute step 1 with the location of where the software (QuickInstall.msi) was downloaded to.

#### Steps

1. Insert the CD into the server. The software should run automatically. If the software does not start automatically then navigate to the installation device and double click on the QuickInstall.msi file. You should be greeted with the welcome screen (see figure 13).

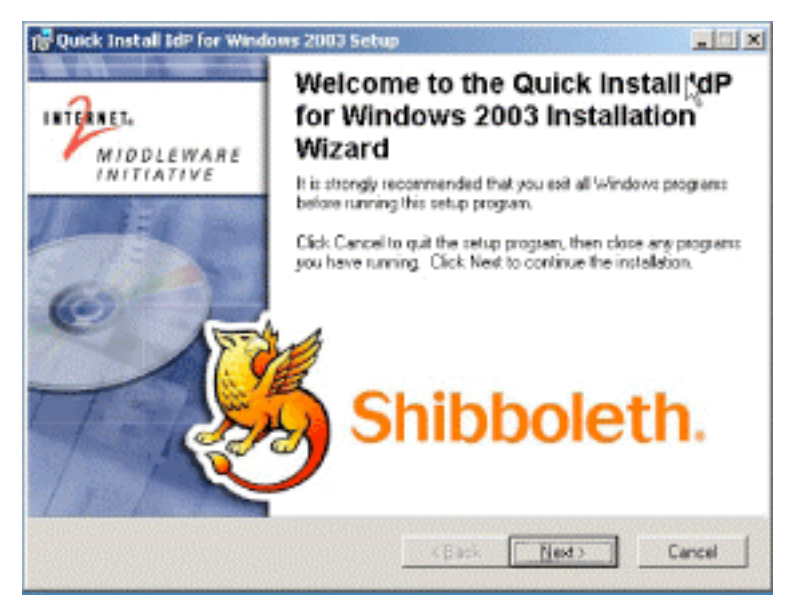

Figure 13. Initial Welcome Dialogue.

- 2. Click 'Next' to continue.
- 3. You will then get the Control Information dialogue box. If your server is connected to the network and is a member of the Active Directory domain, all of the values will be filled in automatically. However you may wish to change two items. The 'DNS Name or IP Address for this IdP' should be set to the hostname that your users will use for accessing this service and 'Scope that this IdP will assert' field should have the example configuration shown in figure 14.
- 4. Click 'Next' to continue.

| Please check the following information                                                                       |                                                                                                 |
|----------------------------------------------------------------------------------------------------|-------------------------------------------------------------------------------------------------|
| nese defaults have been calculated from the do<br>stalling onto the AD server then you need not ch<br>ranges | nain that this server appears to be in. If you are<br>ange them. Otherwise make the appropriate |
| ctive Directory Domain that this IdP will serve<br>(APITALS)                                                 | SWINDON-COLLEGE AC.UK                                                                           |
| NS name or IP address for this IdP                                                                           | idp.swindon-college.ac.uk                                                                       |
| cope that this IdP will assert                                                                               | swindon-college.ac.uk.                                                                          |
|                                                                                                    | SWINDON-COLLEGE.AC.UK-88                                                                        |
| erberos DNS name or IP address and Port                                                                      |                                                                                                 |
| erberos DNS name or IP address and Port<br>DAP DNS name or IP address and Port                               | SWINDON-COLLEGE AC.UK:389                                                                       |

Figure 14. Control Information Dialogue.

5. Ensure that the 'Custom' radio button is selected (see figure 15). If it is not selected, click on the radio button to select it. Then click 'Next' to continue.

| 💕 Quick Install IdP                       | for Windows 2003 Setup                                                                                                    | . X   |
|-------------------------------------------|----------------------------------------------------------------------------------------------------|-------|
| Select Installation<br>Select the desired | n Type<br>Installation type.                                                                                                    | 3     |
| C Lypical                                 | The most common application leatures will be installed. This option is recommended for most users.                                             |       |
| Complete                                  | All application features will be installed. This option is recommended for the best performance.                                               |       |
| Criston                                   | Use this option to phone which application features you want<br>installed and where they will be installed. Recommended for<br>advanced users. |       |
| Wise Installation Wisan                   | d(R)CBackC                                                                                                    | anoal |

Figure 15. Installation Type Dialogue.

6. You should now see a screen which allows you to change the default installation directory and allows you to select/deselect various components within the software installation (see figure 16). Click the 'Browse' button to select a different directory.

| R <sup>®</sup> Quick Install IdP for Windows 2003 Setu<br>Select Features<br>Please select which leatures you would like to    | r 💷 🗴                                                                                                    |
|----------------------------------------------------------------------------------------------------|----------------------------------------------------------------------------------------------------|
| Complete JavaInstal JavaConfigure TonceInfigure TonceInfigure TonceInfigure TonceInfigure IdPInstall HpConfig UK Federation Me | Feature Description:<br>This leature will be installed on the local hard<br>drive.<br>This leature requires 1168 on your hard drive.<br>It has 6 of 6 subfrastures relacted. The<br>subfrastures require SBMB on your hard drive. |
| Current location:<br>C:\Program Files\Internet2\                                                                               | Відника                                                                                                    |
| Wise Installation Wizard (R)       Disk Cost     Beset                                                                         | < <u>R</u> ack Newt> Cancel                                                                                                    |

Figure 16. Select Features Dialogue.

7. In this installation a different installation directory was selected. Click 'OK' to continue, then click the 'Next' button to continue the installation. See figure 17 for an example of the directory selection dialogue box.

| cir Internet2 | • •          |
|---------------|--------------|
|               |              |
|               |              |
|               | di Internet2 |

Figure 17. Directory Selection Dialogue.

8. When ready to install the application, click 'Next' to continue or 'Back' to review your choices (see figure 18).

| 🕞 Quick Install IdP for Windows 2003 Setup                                                        |        |
|---------------------------------------------------------------------------------------------------|--------|
| Ready to Install the Application<br>Click Next to begin installation.                             | 3      |
| Click the Back button to reenter the installation information or click Dancel to exit the wizard. |        |
| L <sub>8</sub>                                                                                    |        |
| Wise Installation Wizard (R)                                                                      | Cancel |

Figure 18. File Copy Dialogue.

- 9. The software should now begin to be copied to the hard disk and initial installation configuration should take place. You will see various DOS boxes pop up during the installation.
- 10. At the end of the installation process you will see a results page, similar to the one shown in figure 19. This file is saved in the installation directory and may be viewed again. To continue, close the Internet Explorer application.

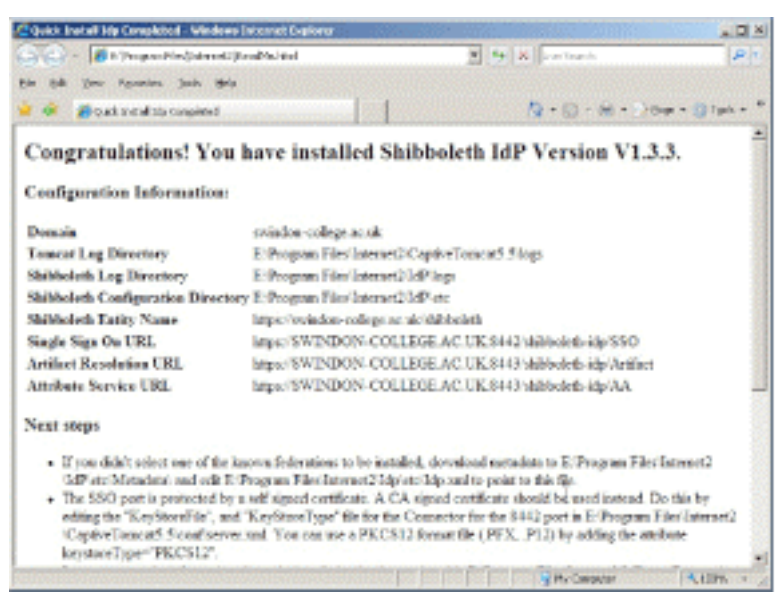

Figure 19. Install Results Page.

11. Click the 'Finish' button to end the installation (see figure 20).

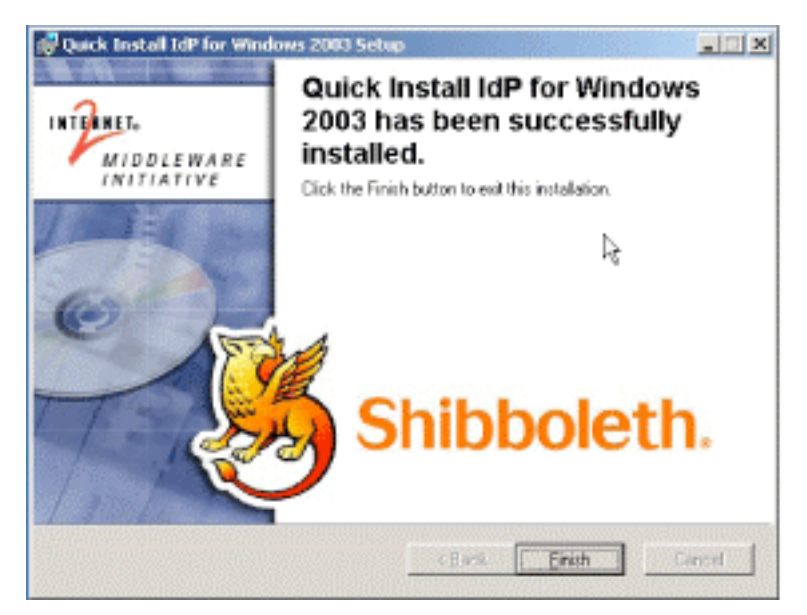

Figure 20. Install Finish Dialogue.

### Automatic Installation

The automatic installation route allows you to install the Shibboleth software application without any intervention. This method chooses default values for the installation. This method installs the software on the first disk in the system, which typically tends to be drive C.

The steps detailed below assume that the software was downloaded to a location on the server you wish to install the software to. The install application name is QuickInstall.msi.

#### Steps

- 1. Insert the CD into the server.
- 2. Open a DOS prompt, click on 'Start', then 'Run', type 'cmd' and click on 'OK'.
- 3. Change to the directory where the file was downloaded.
- 4. Type the following command 'msiexec /i QuickInstall.msi /qb' (see figure 21).
- 5. The installation will then proceed. You will see various DOS boxes appearing during the installation process.

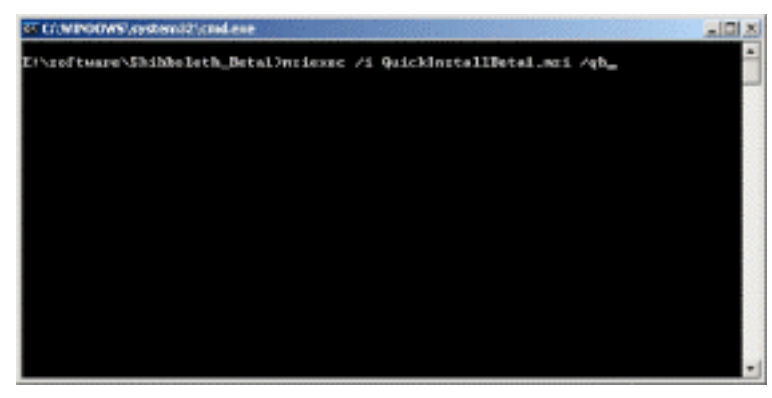

Figure 21. Automatic Install Command Line.

6. You will also see the results page (see figure 22). To finish the install, close Internet Explorer.

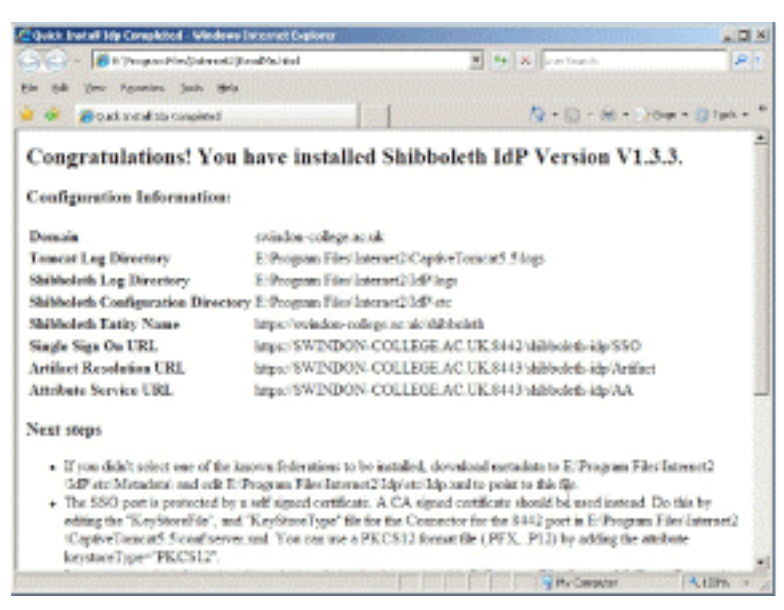

Figure 22. Install Results Page.

### Uninstalling the Software

This section details how to uninstall the software. Whilst the installation removes most of the files, the final removal of the install directory structure must be done manually, as you may have created additional files during usage of the program.

### Steps

- 1. Click on the 'Start' button.
- 2. Click on 'Settings'.
- 3. Click on 'Control Panel'.
- 4. Once the Control Panel window has started, click on the 'Add/Remove Programs' icon (figure 23).

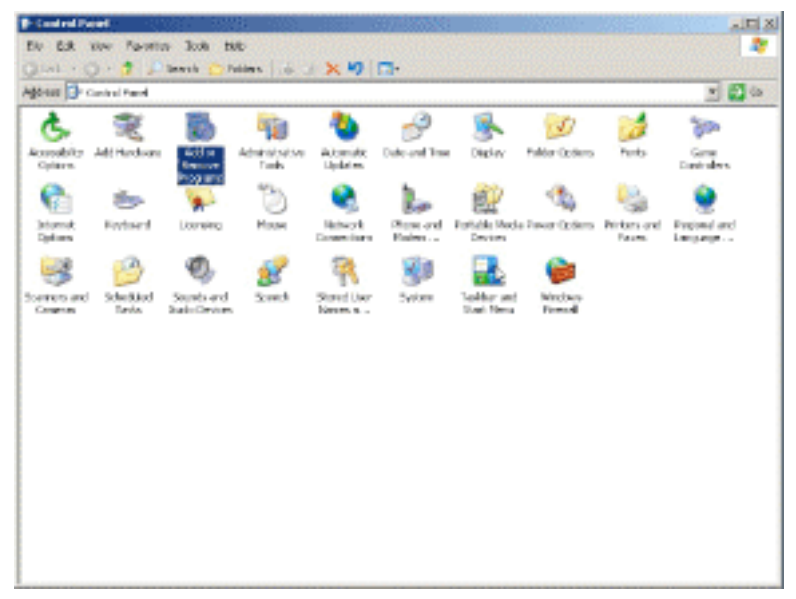

Figure 23. Control Panel.

- 5. The Windows Add/Remove Programs dialogue box will open.
- 6. Locate the item 'Quick Install IdP for Windows 2003'. Click to highlight the item (see figure 24).

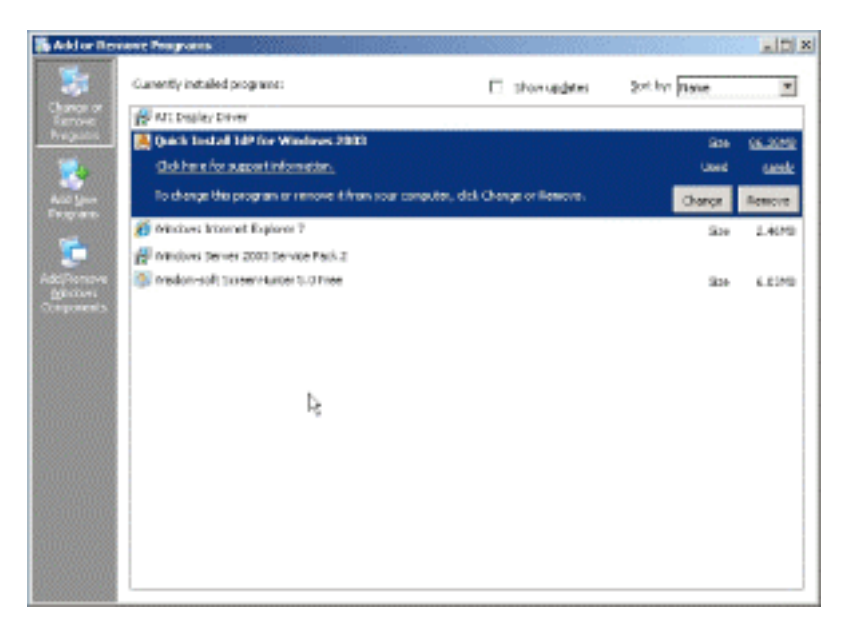

Figure 24. Add/Remove Dialogue.

- 7. Click on the 'Remove' button.
- 8. The uninstall dialogue box will appear. Click 'Yes' to remove the software (see figure 25).

| and series | and the second second second second second second second second second second second second second second second | 123 |
|------------|----------------------------------------------------------------------------------------------------|-----|
| 2          | An unit and excention ratios (add batality for Webers 200 for some page                                          | 107 |
|            |                                                                                                    |     |

Figure 25. Remove Program Dialogue.

- 9. Close the 'Add/Remove Programs' dialogue box.
- 10. Click on 'My Computer'.
- 11. Click on drive C:.
- 12. Click on the 'Program Files' folder.
- 13. Click to highlight the folder 'Internet2' (see figure 26).

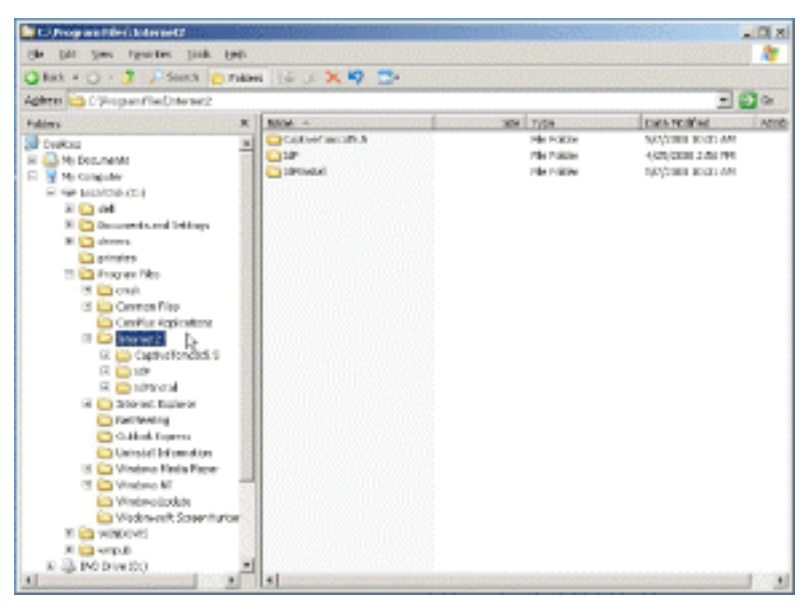

Figure 26. Explorer Window showing IdP Install Directory.

14. Click on Files in the menu bar and choose 'Delete' from the menu. Click 'yes' to confirm

deletion.

### Verifying the Installation

To verify the installation quickly you can view the service to see if it is running, check that the TCP ports are available, check in task manager that the program installed has started, and also check the event viewer to verify running services. Additionally you can check the installation log file for the service.

### **Checking the TCP Ports**

- 1. Click on Start.
- 2. Then click on 'Run'.
- 3. Type 'cmd' in the 'Open:' text field, then click 'Ok'.
- 4. Type the following command 'netstat -an' and then press 'Enter'.
- 5. Amongst the output you should see the following lines:

| TCP | 0.0.0.0:8442 | 0.0.0.0:0 | LISTENING |
|-----|--------------|-----------|-----------|
| ТСР | 0.0.0.0:8443 | 0.0.0.0:0 | LISTENING |

6. This indicates that a service is listening on the two TCP ports initiated during the installation process.

#### **Check Service Program Installation**

- 1. Click on Start.
- 2. Then click on 'Run'.
- 3. Type 'taskmgr.exe', in the 'Open:' text field, then click 'Ok'.
- 4. Click on the 'Processes' tab.
- 5. Look for the process 'tomcat5'.
- 6. This indicates that the program has started.

#### **Checking Service Status**

- 1. Click on Start.
- 2. Click on 'Run'.
- 3. Type the following command 'services.msc /s' n the 'Open:' text field, then click 'Ok'.
- 4. The Services control applet should start.
- 5. Look for the service 'tomcat5'. The service status column should indicate that it's in the 'started' state. This indicates that the Tomcat service has started and Windows believes that it is in a running state (see figure 27 for an example).

| rice bare | S several and                        |                         |               |               |               |                   |  |
|-----------|--------------------------------------|-------------------------|---------------|---------------|---------------|-------------------|--|
|           | Solid as the to very to description. | Non .                   | Juscipion .   | 980           | Statig line   | Lag On Ap         |  |
|           |                                      | State levie             | Examples 11   | <b>Depind</b> | And on which  | Long High Sectors |  |
|           |                                      | Schiff Stocherics       | Receiver 5    |               | Parcel        | Lealdenka         |  |
|           |                                      | Stand Advances          | Lines with a  |               | (Second)      | Local Content     |  |
|           |                                      | Scyner part wet         | Pondort IL.   | 20200         | ALIGNET       | Cardiny Ban       |  |
|           | 1                                    | Select Scheduler        | Endline a     | Satel         | Automatic     | LocalDochen       |  |
|           | 1                                    | Colorine Protocol - C.  | Printle C.    | 113/26        | Automotic     | LacaPherylon      |  |
|           |                                      | S loighty               | Provides T    | Statel        | (Namual       | Local Content     |  |
|           | 1                                    | State                   | Design a sub- |               | Chaldrel      | Local Dervice:    |  |
|           |                                      | Sy Terminal Syrikase    | More-upp      | trated        | Parvel        | UsuRhoben         |  |
|           | 1                                    | Strainal Levins L.      | Delline n     |               | Circlerol     | Local Conten      |  |
|           |                                      | Terrer Inc.             | Provided No   |               | Central       | Local System      |  |
|           |                                      | Second in               | Sparter True  | Satel         | Automatic     | Localitization    |  |
|           |                                      | Streamptients           | Panepot a     |               | (Serve)       | Lacalitervice     |  |
|           | 1                                    | Syntal Dol Service      | Provides p    |               | (Terror)      | LongPlacem        |  |
|           | 1                                    | Shine Paster Sec.       | Fiergers a    |               | Pressal       | Local Dysleen     |  |
|           |                                      | Sweb3at.                | ENDER PAL.    |               | Oesthol       | Usalidenka        |  |
|           | 1                                    | States Auto             | Finages a     |               | Citablesi     | Local Contract    |  |
|           |                                      | Spreadows record/1      | Provide et    |               | coded         | Laughtynben       |  |
|           | 1                                    | Synthesis Inege Ac      | Provides in   |               | Okabled       | Local Dervice     |  |
|           | 1                                    | Services States         | white work -  | marked        | Parket        | Localitychen      |  |
|           |                                      | Svindsveriferigets.     | Provides 4    | Satel         | Automotic     | Localitation      |  |
|           |                                      | Stelan Bengen.          | Finites al.,  |               | Pressal       | Local Dysfeet     |  |
|           | 1                                    | Contractors Brist       | Paintake d.,  | flated        | Automotic     | Lauithevice       |  |
|           | 1                                    | Subdamiliar Bet .       | Deller Pil.   |               | Denial        | Local Derivation  |  |
|           |                                      | Speed to year the       | training      |               | (Terrar)      | Laufferna         |  |
|           |                                      | Sylfeters Configuration | Dality and    | <b>Dartel</b> | Automatic     | Local Condem      |  |
|           | 1                                    | System beaution -       | Provide p     |               | (Serve)       | Local System      |  |
|           |                                      | Section in the sector   | Design on the | Sector 4      | An Armon Str. | Local Planters    |  |

Figure 27. Services Dialogue Screen.

#### Checking with the Event Viewer

- 1. Click on Start.
- 2. Click on 'Run'.
- 3. Type the following command 'eventvwr.msc /s' in the 'Open:' text field, then click 'Ok'.
- 4. Click on the 'Application' section and look for install success events (see figures 28 and 29).

| We defer Very Links                                                                                                    |                                                                                                    |                         |            |                     |                 |  |  |
|----------------------------------------------------------------------------------------------------|----------------------------------------------------------------------------------------------------|-------------------------|------------|---------------------|-----------------|--|--|
|                                                                                                    | 8 18 10                                                                                                    |                         |            |                     |                 |  |  |
| Due'l deue Loid)                                                                                                    | Application 1                                                                                                    | Application: 121-0-1410 |            |                     |                 |  |  |
| Contraction of the local division of the local division of the loc | 744                                                                                                    | Date                    | Teres      | Gaurde              | CMADLEY -       |  |  |
| Sectors.                                                                                                    | Winnetin                                                                                                    | 517,72006               | 30.41.03   | Mill-states         | Nowe            |  |  |
| E Pimei Salar                                                                                                    | Difference                                                                                                    | 64172006                | 304045     | Mail: challer       | hows .          |  |  |
|                                                                                                    | Divinition                                                                                                    | 587,02000               | 30:40:87   | Nichstaller         | hippen 2        |  |  |
|                                                                                                    | Difference                                                                                                    | 587,52000               | 20:37:51   | Michaeler           | Nows            |  |  |
|                                                                                                    | There are a second second s    | 147/2008                | 23.26.29   | NUMBER              | 1044            |  |  |
|                                                                                                    | Optimate                                                                                                    | 117/2000                | 201211.0   | 1942 August and an  | Nom             |  |  |
|                                                                                                    | (1) Frenkin                                                                                                    | 881,21008               | 842-42 AM  | Seria               | Nowe"           |  |  |
|                                                                                                    | Divinition                                                                                                    | 581/2000                | 2:40:42 89 | Set0                | history         |  |  |
|                                                                                                    | (O) Information                                                                                                    | 585/2000                | 9.5106 FM  | Set                 | hipest          |  |  |
|                                                                                                    | Differencies                                                                                                    | 58572000                | 4.05/00 AM | Sea(B)              | 10mm            |  |  |
|                                                                                                    | The second second secon | 594/0300                | 10.54.27   | Senda               | 1044            |  |  |
|                                                                                                    | Otherape                                                                                                    | 111/2008                | 1212271    | hed                 | Noes            |  |  |
|                                                                                                    | Defension                                                                                                    | 813,5138                | 31034248   | Samila .            | Name            |  |  |
|                                                                                                    | Otherskin                                                                                                    | 542,72000               | 01212 AM   | Set                 | how             |  |  |
|                                                                                                    | a second second                                                                                                    |                         |            | and the sector form | inter textering |  |  |

Figure 28. Event Viewer Application Section.

| set Prop                                                  | erties                               |                                         |                                                   |                                     |                                | C. ALC.                         |                |              |
|-----------------------------------------------------------|--------------------------------------|-----------------------------------------|---------------------------------------------------|-------------------------------------|--------------------------------|---------------------------------|----------------|--------------|
| Event                                                     |                                      |                                         |                                                   |                                     |                                |                                 |                |              |
| Diglex<br>Tigot<br>Typg:<br>Upen:<br>Cgrepute<br>Descript | 10.44<br>Inform<br>SCIFE<br>et: SHIB | A 31 A<br>Nation<br>DL\ad<br>IBTES      | Sourc<br>M Categ<br>Event<br>ninistato            | ar M<br>Regk N<br>LJD: 1<br>M<br>I  | tulinota<br>orte<br>17107      | <b>b</b> er                     |                | •<br>•<br>Qh |
| Product                                                   | On:<br>Ouick I                       | ertal                                   | Pink                                              | Vindow                              | 2003                           | - Installation                  | openañ         | ion          |
| complet                                                   | ed suco                              | ecchill                                 | 1.                                                |                                     |                                |                                 |                |              |
| Completi<br>For more                                      | ed succ<br>e informa                 | ecchilly<br>dian. s                     | ee Help                                           | and Su                              | pport [                        | Cervier at                      |                |              |
| For more                                                  | ed succ<br>e informs<br>n micros     | eccluit<br>diars s                      | e Help                                            | and 54                              | pport (                        | Cerviter at                     |                |              |
| Complet<br>For more                                       | ed succ<br>e informa<br>n metros     | ectfully<br>shore, s                    | e Help                                            | and Su<br>Geograph                  | pport (                        | ierder al                       |                |              |
| Diata (                                                   | e informa<br>n microso<br>T Dytes    | eccfull<br>stars a<br>of con            | jartis                                            | and Su<br>Anyanda                   | pport (                        | ienter al                       |                |              |
| Data (                                                    | e alcana<br>n merrer<br>To 44        | eccfull<br>share a<br>roll con          | jords                                             | and Su<br>Generality                | pport (                        | ierder al                       | 1              | -            |
| Data (<br>5000)<br>5000)<br>5000)<br>5000)                | * Dytes<br>7b 44<br>40 46            | *:::full<br>fine. :<br>*<br>*<br>*<br>* | /<br>ee Help<br>//wink<br>43 45<br>29 25<br>24 42 | and 54<br>Arcants<br>25 24<br>26 24 | pport (<br>338<br>1 38<br>1 34 | ip ic the<br>4-2055-<br>C72-D64 | 18<br>-4<br>Là | 41 +         |

Figure 29. Application Event for IdP Installation.

5. Click on the 'System' section and look for service start success events (see figures 30 and 31).

| · · · · · · · · · · · · · · · · · · · | 8 😰 📼           |                     |          |                         |          |  |  |  |
|---------------------------------------|-----------------|---------------------|----------|-------------------------|----------|--|--|--|
| Event Wever (Local)                   | System 600 r    | System 600 event(s) |          |                         |          |  |  |  |
| Application                           | Туре            | Date                | Time     | Source                  | Category |  |  |  |
| Interfet Explorer                     | Information     | 5/7/2009            | 10:43:51 | Service Control Manager | None     |  |  |  |
|                                       | Information     | 5/7/2008            | 10:43:50 | Service Control Manager | None     |  |  |  |
|                                       | Information     | 5/7/2008            | 10:40:52 | Service Control Manager | None     |  |  |  |
|                                       | Information     | 5/7/2008            | 10:40:52 | Service Control Manager | None     |  |  |  |
|                                       | () Information  | 5/7/2008            | 10:39:39 | Service Control Manager | None     |  |  |  |
|                                       | (1) Information | 5/7/2008            | 10:39:37 | Service Control Manager | None     |  |  |  |
|                                       | (1) Information | 5/7/2008            | 10:37:44 | Service Control Manager | None     |  |  |  |
|                                       | Information     | 5/7/2006            | 10:37:44 | Service Control Manager | None     |  |  |  |
|                                       | (1) Information | 5/7/2000            | 10:35:40 | Service Control Manager | None     |  |  |  |
|                                       | Information     | 5/7/2008            | 10:35:47 | Service Control Manager | None:    |  |  |  |
|                                       | (1) Information | 5/7/2008            | 10:31:18 | Service Control Manager | None     |  |  |  |
|                                       | ③Information    | 5/7/2008            | 10:31:18 | Service Control Manager | None     |  |  |  |
|                                       | (1) Information | 5/7/2008            | 10:31:12 | Service Control Manager | None     |  |  |  |
|                                       | (1) Information | 5/2/2008            | 10:31:12 | Service Control Manager | None     |  |  |  |

Figure 30. Event Viewer System Section.

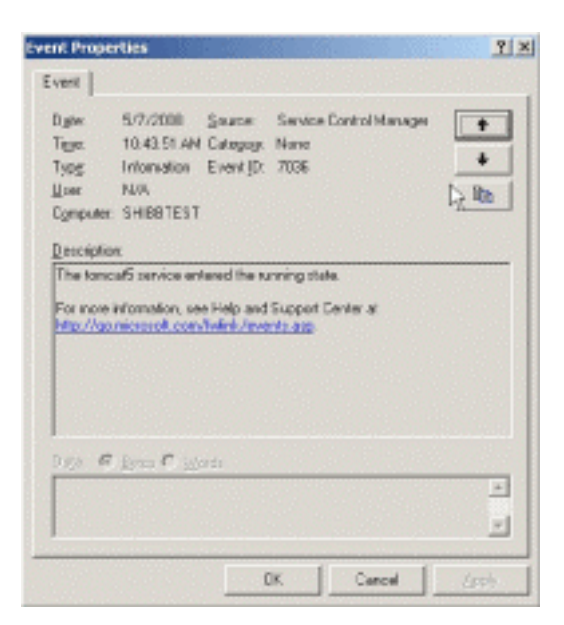

Figure 31. Tomcat Service Event.

### Appendix A: Installation Directory Structure

This section assumes that the software was installed in the default location on the C drive.

Top Level Directory

C:\Program Files\Internet2

Java Directory

C:\Program Files\Internet2\CaptiveJava

**Tomcat Directory** 

C:\Program Files\Internet2\CaptiveTomcat5.5

IdP Directory

C:\Program Files\Internet2\IdP

### IdP Application Logging Directory

C:\Program Files\Internet2\IdP\logs

### Appendix B: Useful Links

### Web Links

UK Access Management Federation. The main site for the UK Federation:

http://www.ukfederation.org.uk/

Documentation on Internet2 Site. The Internet2 site provides a run through the Installer with instructions on test shib and next steps.

https://spaces.internet2.edu/display/SHIB/IdPActiveDirectory

SWITCH - Shibboleth Demo. This is a link to a demo on the Authentication and Authorization Infrastructure (AAI) available on the SWITCH site.

http://www.switch.ch/aai/demo/

Identity Provider Case Studies. This link takes you to a number of case studies on the UK federation site. These JISC case studies will provide some insight into writing-up a case study.

 $\underline{http://www.jisc.ac.uk/whatwedo/themes/access\_management/federation/federation\_res\_case\_study.aspx}$ 

Shibboleth test site. This is the site for testing IdP and SP installations.

http://www.testshib.org/

### Mailing Lists

These lists generate a lot of data, which can sometimes quite quickly overwhelm your email account! You are advised only to join if you feel comfortable about dealing with the number of emails you will receive.

#### JISC Shibboleth Mailing List

You may find some relevant discussions on AD and Windows installation here. Useful to listen to some of the issues involved in Shibboleth installation.

http://www.jiscmail.ac.uk/cgi-bin/webadmin?SUBED1=jisc-shibboleth&A=1

#### UK federation Discussions, and Announcements

These are lists for discussions and announcements that you may find beneficial. It discusses issues with the federation.

http://www.jiscmail.ac.uk/cgi-bin/webadmin?SUBED1=ukfederation-discuss&A=1

http://www.jiscmail.ac.uk/cgi-bin/webadmin?SUBED1=ukfederation-announce&A=1

#### Disclaimer

This guide is provided by JANET(UK) for general information purposes only and the JNT Association cannot accept any responsibility and shall not be liable for any loss or damage which may result from reliance on the information provided in it.